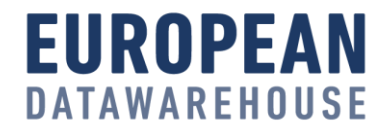

# EDUCATION PART 3: THE INTRICACIES OF DEAL CREATION AND DATA UPLOADING 28 NOVEMBER 2019

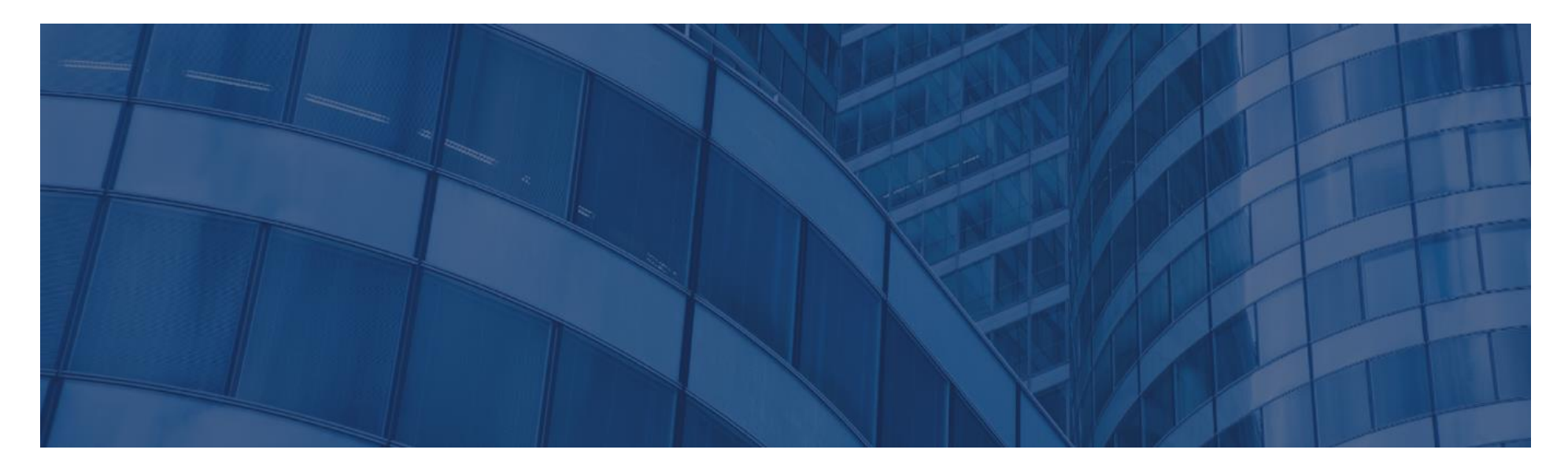

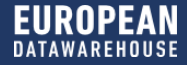

# **WELCOME & INTRODUCTION** DR. CHRISTIAN THUN

2

# **EDUCATION SERIES**

#### 5 Part webinar series to inform and prepare your organisation

Dates:

- ✓ 06 November @ 16:00 CET
- ✓ 14 November @ 16:00 CET
- ✓ 28 November @ 16:00 CET
- 05 December @ 16:00 CET
- 19 December @ 16:00 CET

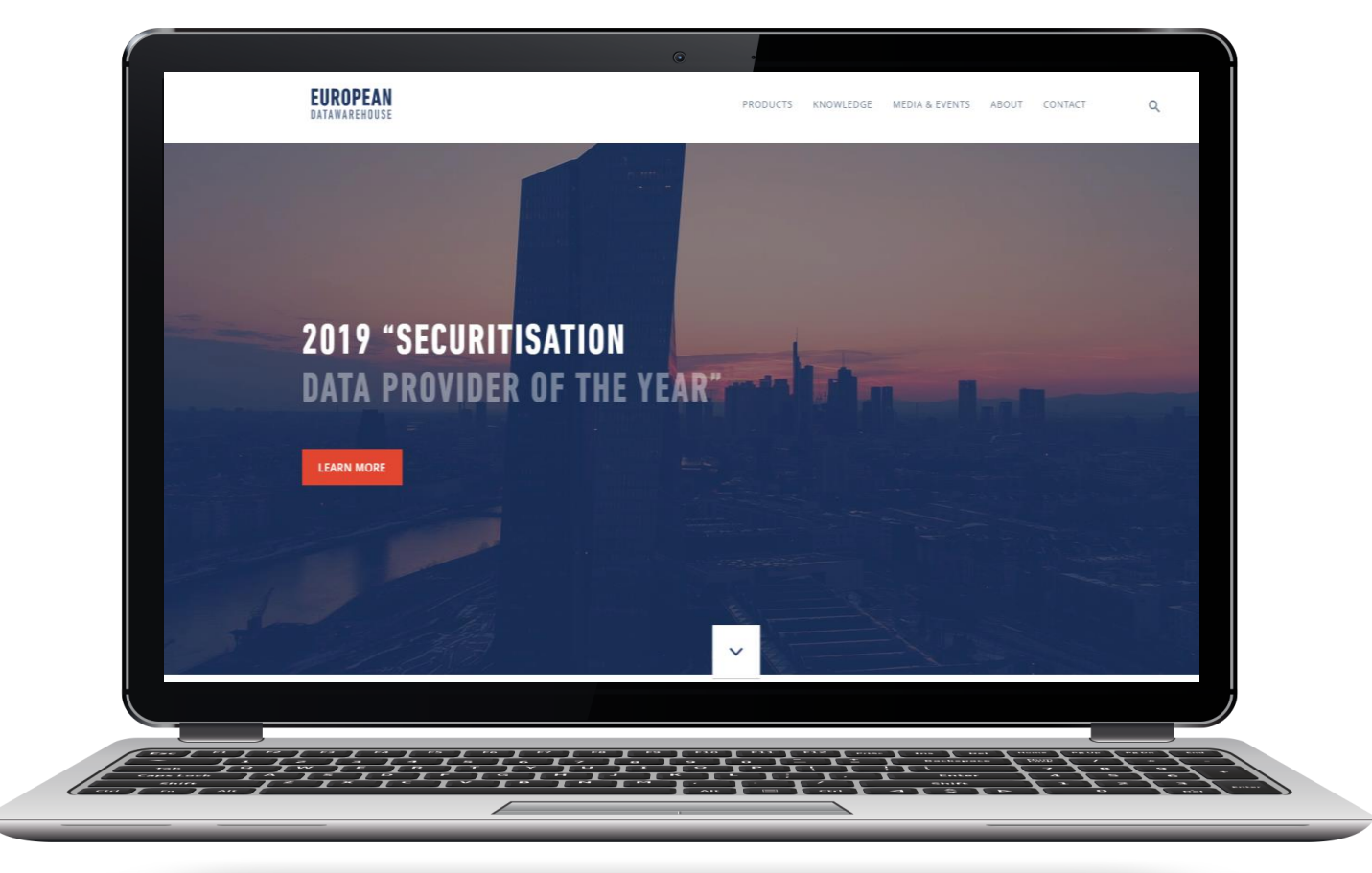

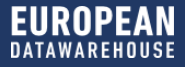

## CONTENT

#### Welcome & Introduction

Regulatory Update

- Latest Publications from ESMA
- Review of timelines

Lesson 2 Recap: Preparing the XML

The Intricacies of Deal Creation and Data Uploading

- How to create a deal
- How to upload documents and LLD
- Demo

Q & A

**Education Outlook** 

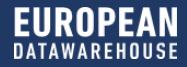

## **ON TODAY'S CALL**

#### **Regulatory and IT Experts**

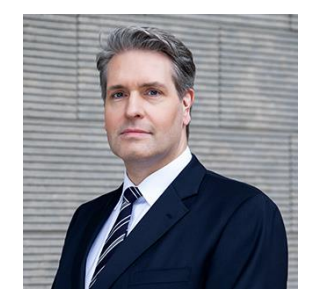

#### **DR. CHRISTIAN THUN**

- +49 69 50986 9305
- christian.thun@eurodw.eu

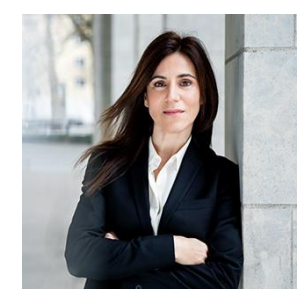

#### **EIRINI KANONI**

- **•** +49 69 50986 9318
- eirini.kanoni@eurodw.eu

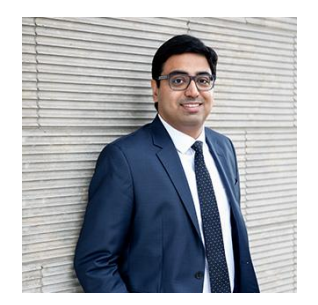

#### **GOPALA SANKARAN**

- +49 69 50986 9319
- **gopala.sankaran@eurodw.eu**

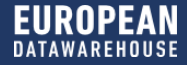

# **REGULATORY UPDATE**

**EIRINI KANONI** 

6

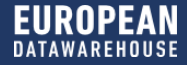

# LATEST TIMELINES

## **REGULATORY TIMELINE IN 2019 / 2020**

#### Last updated to reflect regulatory developments as of 15 November 2019

#### **Repository & disclosure regime**

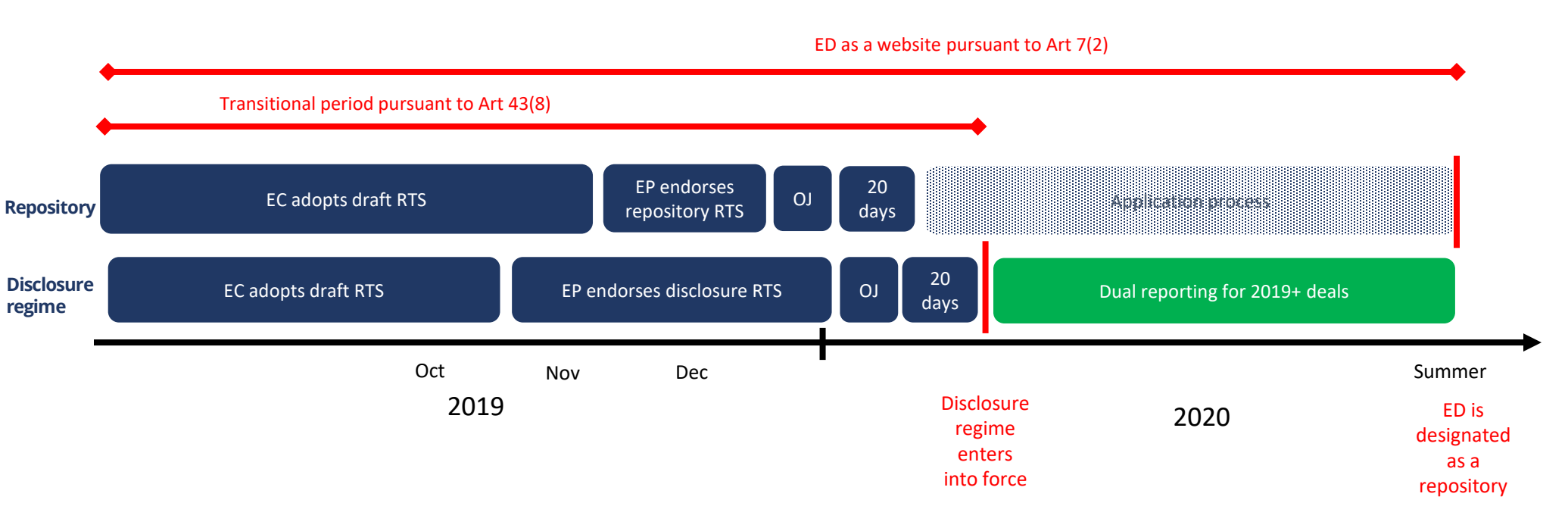

EC: European Commission

EP: European Parliament

ESMA: European Securities and Markets Authority

OJ: Official Journal of the European Union – potential publication of the Level 2 of the RTS following the translation into the national languages of the European Union

RTS: Regulatory Technical Standards

### EUROSYSTEM ELIGIBILITY CRITERIA TO CONVERGE WITH THE TRANSPARENCY REQUIREMENTS UNDER THE EU SECURITISATION REGULATION

On 22 March 2019, the European Central Bank announced that the **"transparency requirements of the EU Securitisation Regulation will be incorporated into the Eurosystem collateral framework"** \*

As part of this, the ECB has decided the following:

- The eligibility requirements for loan-level data reporting in the Eurosystem collateral framework will be adjusted to reflect EU Securitisation Regulation's disclosure requirements
- The eligibility criteria for asset-backed securities will change at a future date, subject to the following two conditions being met:
  - 1. The ESMA templates adopted by the European Commission must have entered into force
  - 2. At least one securitisation repository must have been registered by ESMA
- The phasing-in of the new loan-level data requirements will be gradual

\* The ECB press release can be found at the following link: <u>https://www.ecb.europa.eu/press/pr/date/2019/html/ecb.pr190322~1fdcdd3c43.en.html</u>

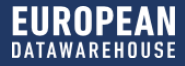

### **TIMELINE - EUROSYSTEM TRANSPARENCY REGIME**

#### FOR 2019+ DEALS

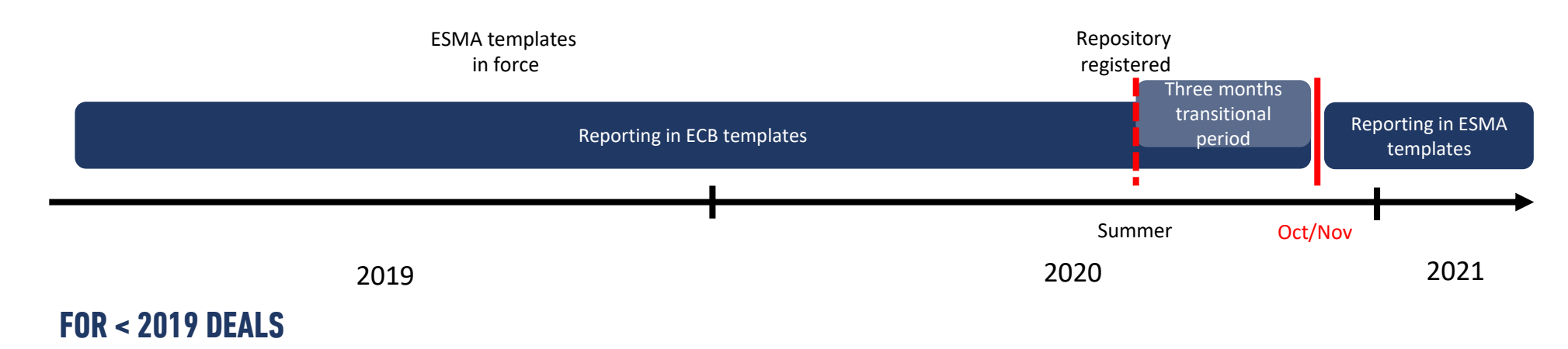

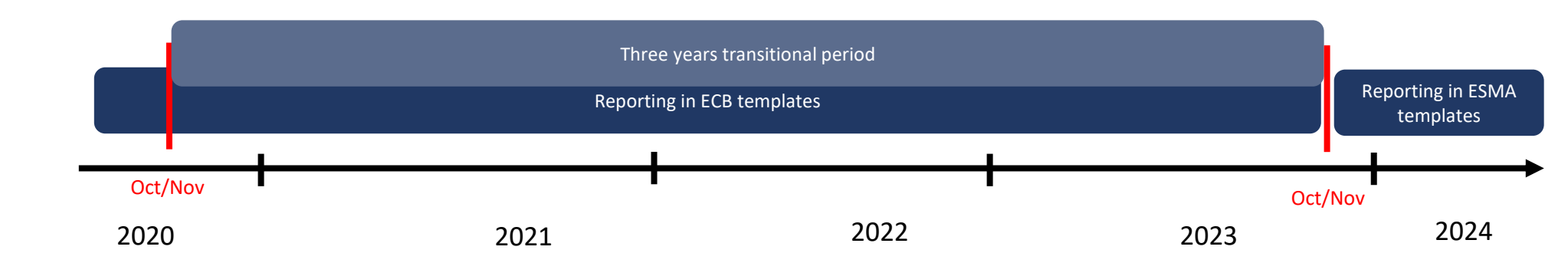

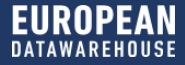

# **RECENT COMMUNICATIONS AND DEVELOPMENTS**

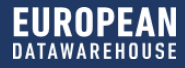

## **EBA STS FRAMEWORK FOR SYNTHETIC SECURITISATION**

#### 9 October 2019

On 9<sup>th</sup> October 2019 EBA announced a two-month public consultation on a proposal for a simple, transparent and standardised (STS) framework for synthetic securitisations.

According to EBA, STS synthetic products could create a number of benefits for the financial markets as well as the broader real economy.

Comments to this consultation can be sent to EBA by 25th November 2019. Thereafter EBA aims to publish a final report in 2020. Based on the findings of the EBA final report, the European Commission shall submit a report to the European Parliament and the European Council, together with a legislative proposal, if deemed appropriate.

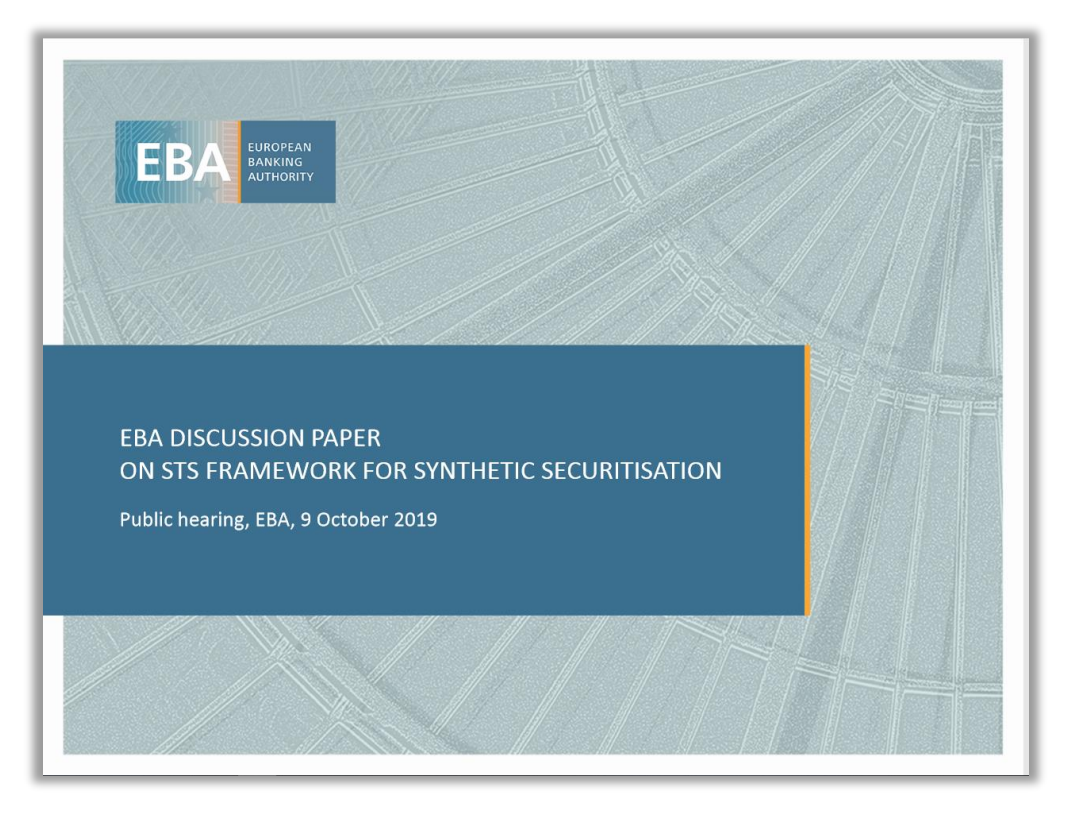

https://eba.europa.eu/sites/default/documents/files/documents/10180/2963961/418 b4777-9e83-4652-bc12-34829f9b7461/EBA%20DP%20on%20STS%20framework%20for%20synthetics%20-%20EBA%20public%20hearing%20October%202019%20final.pdf?retry=1

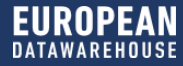

## **EUROPEAN COMMISSION PUBLISHED THE RTS ON DISCLOSURE**

#### 16 October 2019

| EUROPEAN<br>COMMISSION                                                                                                    |    |
|----------------------------------------------------------------------------------------------------|----|
| Brussels, 10, 10, 2019<br>C(2019) 7334 final                                                                                                    |    |
| COMMISSION DELEGATED REGULATION (EU)/                                                                                                    |    |
| of 16.10.2019                                                                                                    |    |
| supplementing Regulation (EU) 2017/2402 of the European Parliament and of the<br>Council with regard to regulatory technical standards specifying the information and<br>the details of a securitisation to be made available by the originator, sponsor and SSPF | 5  |
| (Text with EEA relevance)                                                                                                    |    |
|                                                                                                    |    |
|                                                                                                    |    |
|                                                                                                    |    |
|                                                                                                    |    |
|                                                                                                    |    |
| EN                                                                                                    | EN |

| ESMA<br>Templates            | ESMA<br>Templates<br># fields | European<br>Commission<br>Templates<br># fields | Char<br>ND4∛ | nges:<br>& ND5 | Changes:<br>Field name |      | Changes:<br>Descriptions |       |
|------------------------------|-------------------------------|-------------------------------------------------|--------------|----------------|------------------------|------|--------------------------|-------|
| Annex 2 (RMBS)               | 107                           | 107                                             | 3            | 2.8%           | 0                      | 0.0% | 3                        | 2.8%  |
| Annex 3 (Commercial)         | 241                           | 241                                             | 0            | 0.0%           | 0                      | 0.0% | 6                        | 2.5%  |
| Annex 4 (SME)                | 121                           | 121                                             | 0            | 0.0%           | 0                      | 0.0% | 1                        | 0.8%  |
| Annex 5 (AUTO)               | 84                            | 84                                              | 1            | 1.2%           | 0                      | 0.0% | 1                        | 1.2%  |
| Annex 6 (Consumer)           | 69                            | 69                                              | 0            | 0.0%           | 1                      | 1.4% | 2                        | 2.9%  |
| Annex 7 (Credit Card)        | 47                            | 47                                              | 0            | 0.0%           | 0                      | 0.0% | 1                        | 2.1%  |
| Annex 8 (Leasing)            | 84                            | 84                                              | 0            | 0.0%           | 0                      | 0.0% | 1                        | 1.2%  |
| Annex 9 (Esoteric)           | 86                            | 86                                              | 0            | 0.0%           | 0                      | 0.0% | 1                        | 1.2%  |
| Annex 10 (NPL)               | 75                            | 75                                              | 0            | 0.0%           | 2                      | 2.7% | 3                        | 4.0%  |
| Annex 11 (ABCP)              | 49                            | 49                                              | 0            | 0.0%           | 0                      | 0.0% | 2                        | 4.1%  |
| Annex 12 (IR Non-ABCP)       | 60                            | 60                                              | 0            | 0.0%           | 0                      | 0.0% | 2                        | 3.3%  |
| Annex 13 (IR ABCP)           | 24                            | 24                                              | 0            | 0.0%           | 0                      | 0.0% | 5                        | 21.8% |
| Annex 14 (II or SE Non-ABCP) | 204                           | 204                                             | 0            | 0.0%           | 0                      | 0.0% | 3                        | 1.5%  |
| Annex 15 (II or SE ABCP)     | 99                            | 99                                              | 0            | 0.0%           | 0                      | 0.0% | 3                        | 3.0%  |
| Total                        | 1350                          | 1350                                            | 4            | 0.3%           | 3                      | 0.2% | 34                       | 2.5%  |

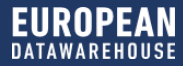

## **EUROPEAN COMMISSION PUBLISHED THE ITS ON DISCLOSURE**

#### 29 October 2019

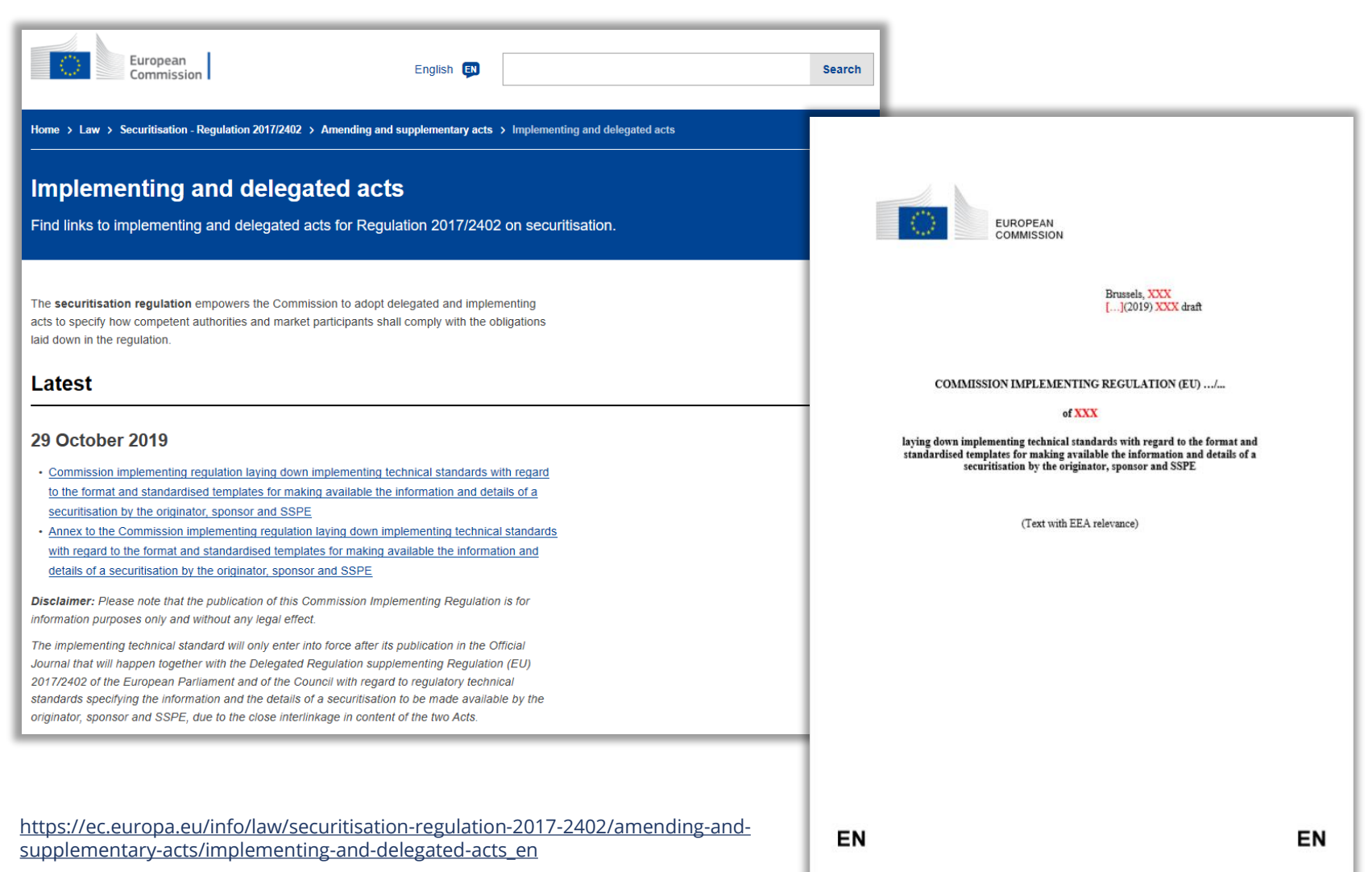

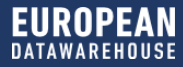

## **ESMA RECENTLY PUBLISHED UPDATED Q&As**

#### 15 November 2019

On 15<sup>th</sup> November 2019, ESMA published an updated set of Q&A addressing questions on the disclosure technical standards and providing clarifications relating to STS notification and securitisation repositories.

The Q&A cover technical issues on how to report certain information and provide further clarification on template fields to market participants on how to comply with the RTS/ITS

ESMA intends to continue to update this document on a regular basis.

Example of updated Q&As:

• Cashflow information section: Further information has been added, including an example of how a waterfall should be reported (Annex 12/13).

https://www.esma.europa.eu/sites/default/files/library/esma33-128-563\_questions\_and\_answers\_on\_securitisation.pdf

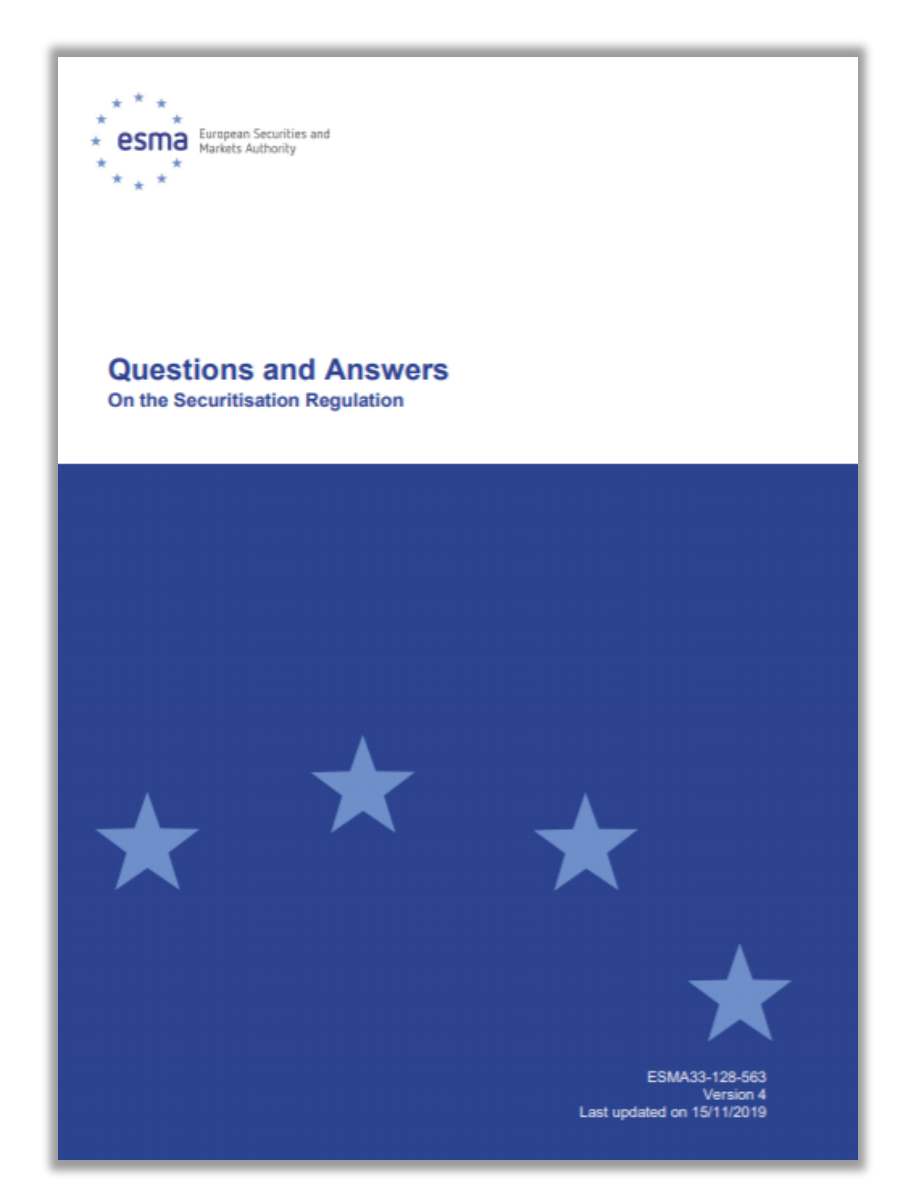

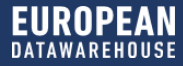

## THE NEW SECURITISATION REGULATION

#### Legal document overview

| LEVEL    | MANNER     | DOCUMENT / TOPIC                               | DATE PUBLISHED | VALID FROM        |
|----------|------------|------------------------------------------------|----------------|-------------------|
| 1        | ordinance  | Securitisation Regulation (EU) 2017/2402       | 28.12.2017     | 01.01.2019        |
| 2 (ESMA) | RTS / ITS  | STS Notification, Final Report                 | 12.11.2018     | Estimated Q1 2020 |
| 2 (EBA)  | RTS        | Homogeneity, Final Report                      | 06.11.2019     | 26.11.2019        |
| 2 (EBA)  | RTS        | Risk Retention, Final Draft                    | 31.07.2018     | [Open]            |
| 2 (ESMA) | RTS        | STS Verification Services, Final Report        | 16.07.2018     | 18.06.2019        |
| 2 (ESMA) | RTS / ITS  | Disclosure, Final Draft (Annex 5.3 of Opinion) | 16.10.2019     | Estimated Q1 2020 |
| 2 (ESMA) | RTS / ITS  | Data Repository, Final Report                  | 12.11.2018     | [Open]            |
| 3 (EBA)  | guidelines | Non-ABCP STS criteria                          | 12.12.2018     | 15.05.2019        |
| 3 (EBA)  | guidelines | ABCP STS Criteria                              | 12.12.2018     | 15.05.2019        |

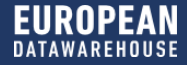

# EDUCATION 3: THE INTRICACIES OF DEAL CREATION AND DATA UPLOAD

## **GOPALA SANKARAN**

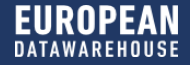

# **LESSON 2 RECAP: PREPARING THE XML**

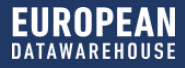

### **PREPARING THE XML – THE STRUCTURE**

- Each Regulatory Reporting XML Messages has 2 parts
  - The Business Application Header (BAH), containing the From, To, Identifiers and Related Message details
  - The actual XML data templates sent from the Reporting Entity (RE) to Securitisation Repository (SR) or a Feedback
     Status Advice XML sent from SR to RE
- The Business File Header is a simple XML file that encapsulates the BAH and the Reporting message/Status Advice message.

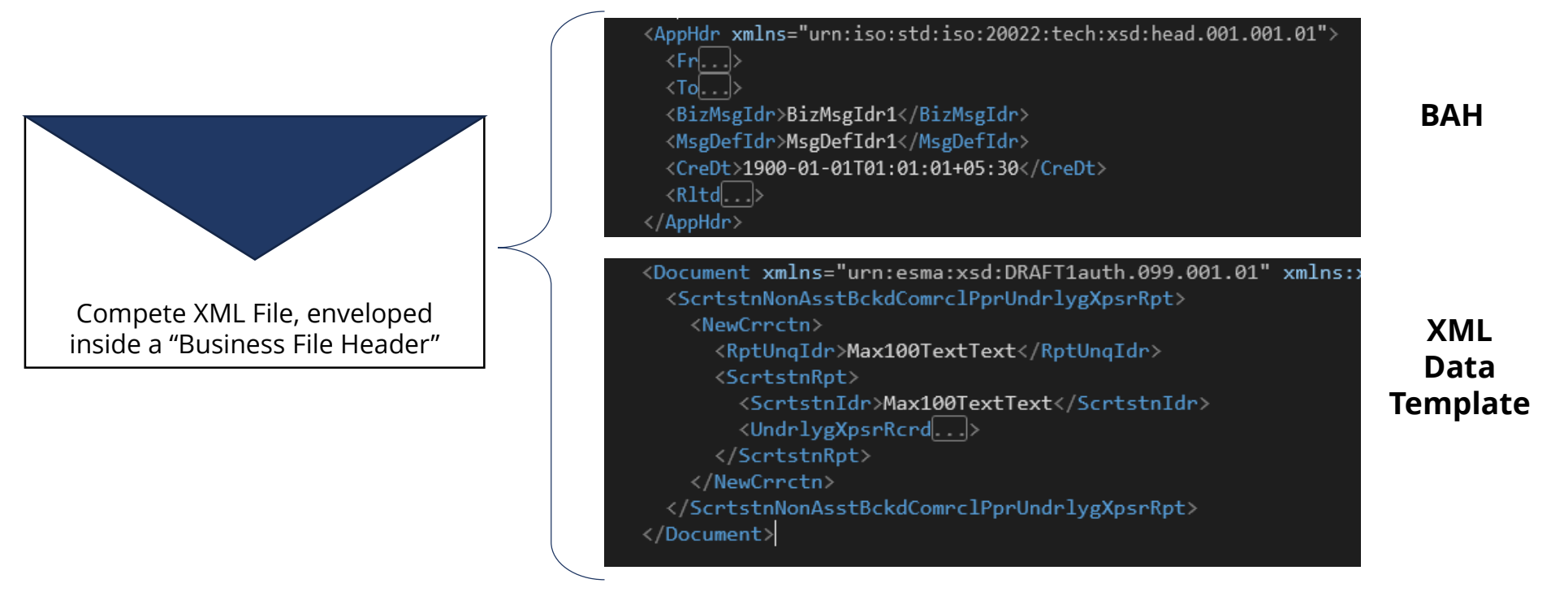

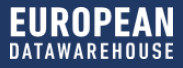

## **PREPARING THE XML – THE CONTENT**

- I. BAH Contents
  - I. From & To (i.e. the Org Names, Org Ids, etc.). ED will define the Org ID for every issuer.
  - II. Business Message Identifier a unique identifier for this particular message instance, as defined by the Reporting Entity (RE)
  - III. Message Definition Identifier The identifier of relevant ISO 20022 message (TBC)
  - **IV.** Creation Date
  - V. Related Related BAH of the original message when the SR responds with feedback
- II. XML Data Templates ( sent from RE to SR )
  - I. Non-ABCP Underlying Exposure
  - II. Non-ABCP Significant Event (Mandatory) & Inv. Report (Optional)
  - III. ABCP Underlying Exposure
  - IV. ABCP Significant Event (Mandatory) & Inv. Report (Optional)
- III. XML Data Template ( sent from SR to RE )
  - I. Status Advice / Feedback

BusinessApplicationHeaderV01\_head.001.001.01
 DRAFT1auth.096.001.01
 DRAFT1auth.097.001.01
 DRAFT1auth.098.001.01
 DRAFT1auth.099.001.01
 FinancialInstrumentReportingStatusAdv

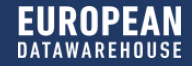

### **PREPARING THE XML – THE TECHNIQUES**

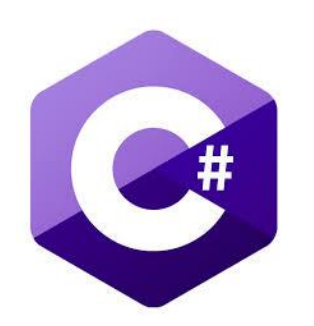

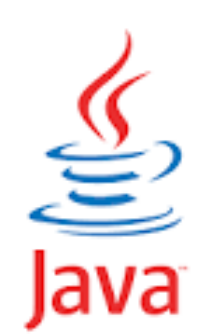

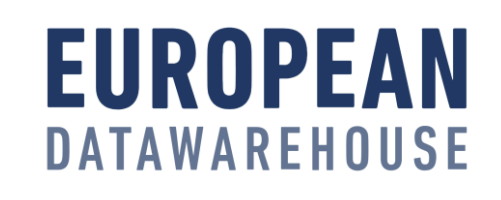

#### XML Serializer

DocumentBuilder

CSV to XML Converter Tool

## **CSV TO XML CONVERTER TOOL**

- I. Works with ED's CSV format
  - I. One or Two lines of header
  - II. Separate fields for currency
  - III. Comma Separated
  - IV. Double quotes as text qualifier for fields with multiple values, e.g. Restructuring Date
- II. Files are named with ESMA item codes and data sections
- III. Each Data Section in the template is one CSV file
- IV. Two modes of conversion
  - I. Normal Scan all collaterals for every loan
  - II. Fast Loan and Collaterals are pre-sorted in the CSV

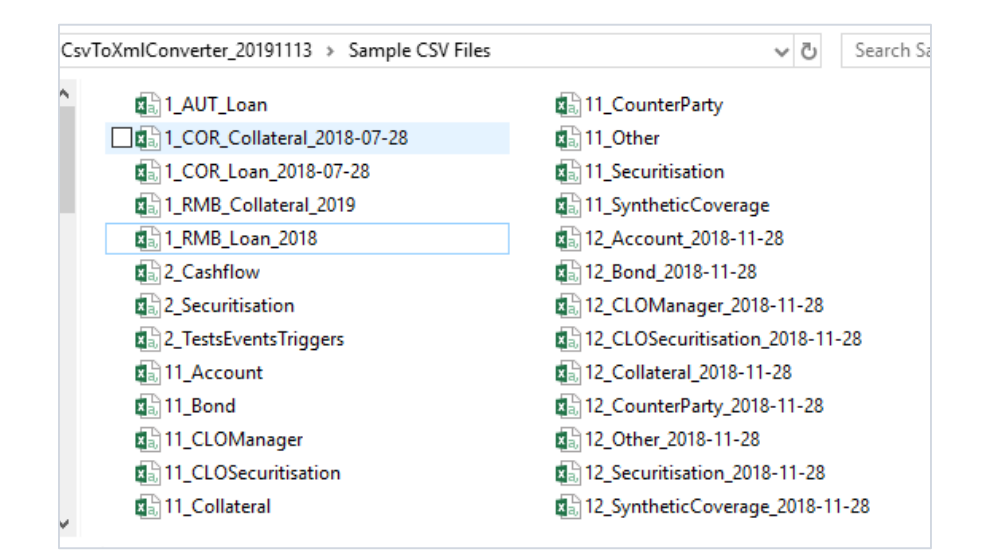

#### 1\_RMB\_Loan\_2018.csv

1 RREL1, RREL2, RREL3, RREL4, RREL5, RREL6, RREL7, RREL8, RREL9, RREL10, RREL11, RREL12, RREL13, RREL14, RREL15, RREL16, RREL16\_CURRENCY, RREL17, RREL18, RREL19, RREL20, Unique Identifier, Original Underlying Exposure Identifier, New Underlying Exposure Identifier, Original Obligor Identifier, New Obligor Identifier, Dat 9845006 A0EDK9899AM17N199911, HSIIWKSP8980, JSIIWKSP8980, FSIIWKSP8980, 2021-09-03, 2018-11-29, 2018-11-29, 2018-09-03, Y, BE251, 2019, ND1, Y, CNE0 9845006 A0EDK9899AM17N199911, HSIIWKSP8981, JSIIWKSP8981, FSIIWKSP8981, 2018-11-29, 2018-11-29, 2018-11-29, Y, BE251, 2019, EMBL, Y, CEM 5 9845006 A0EDK9899AM17N199911, HSIIWKSP8982, JSIIWKSP8982, FSIIWKSP8982, 2018-11-29, 2018-11-29, 2018-11-29, Y, BE251, 2019, EMUK, Y, CNR 6 9845006 A0EDK9899AM17N199911, HSIIWKSP8983, JSIIWKSP8983, FSIIWKSP8983, 2021-09-03, 2018-11-29, 2018-11-29, 2018-11-29, Y, BE251, 2019, EMUK, Y, CNR 6 9845006 A0EDK9899AM17N199911, HSIIWKSP8983, JSIIWKSP8983, FSIIWKSP8984, 2018-11-29, 2018-11-29, 2018-11-29, Y, BE251, 2019, UNEM, Y, CNR 7 9845006 A0EDK9899AM17N199911, HSIIWKSP8984, JSIIWKSP8984, FSIIWKSP8984, 2018-11-29, 2018-11-29, 2018-11-29, Y, BE251, 2019, JNEM, Y, CNR 7 9845006 A0EDK9899AM17N199911, HSIIWKSP8984, JSIIWKSP8984, FSIIWKSP8984, 2018-11-29, 2018-11-29, 2018-11-29, Y, BE251, 2019, SFEM, Y, CNR 7 9845006 A0EDK9899AM17N199911, HSIIWKSP8984, JSIIWKSP8984, FSIIWKSP8984, 2018-11-29, 2018-11-29, 2018-11-29, Y, BE251, 2019, SFEM, Y, CNR 7 9845006 A0EDK9899AM17N199911, HSIIWKSP8984, JSIIWKSP8984, FSIIWKSP8984, 2018-11-29, 2018-11-29, 2018-11-29, Y, BE251, 2019, SFEM, Y, CNR 7 9845006 A0EDK9899AM17N199911, HSIIWKSP8984, JSIIWKSP8984, FSIIWKSP8984, 2018-11-29, 2018-11-29, 2018-11-29, Y, BE251, 2019, SFEM, Y, CNR 7 9845006 A0EDK9899AM17N199911, HSIIWKSP8984, JSIIWKSP8984, FSIIWKSP8984, 2018-11-29, 2018-11-29, 2018-11-29, Y, BE251, 2019, SFEM, Y, CNR 7 9845006 A0EDK9899AM17N199911, HSIIWKSP8984, JSIIWKSP8984, FSIIWKSP8984, 2018-11-29, 2018-11-29, 2018-11-29, Y, BE251, 2019, SFEM, Y, CNR 7 9845006 A0EDK9899AM17N199911,

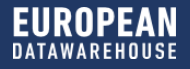

## THE XML WORKFLOW

Content error illustration

Correct Loans

DataWarehouse

Loans with content errors

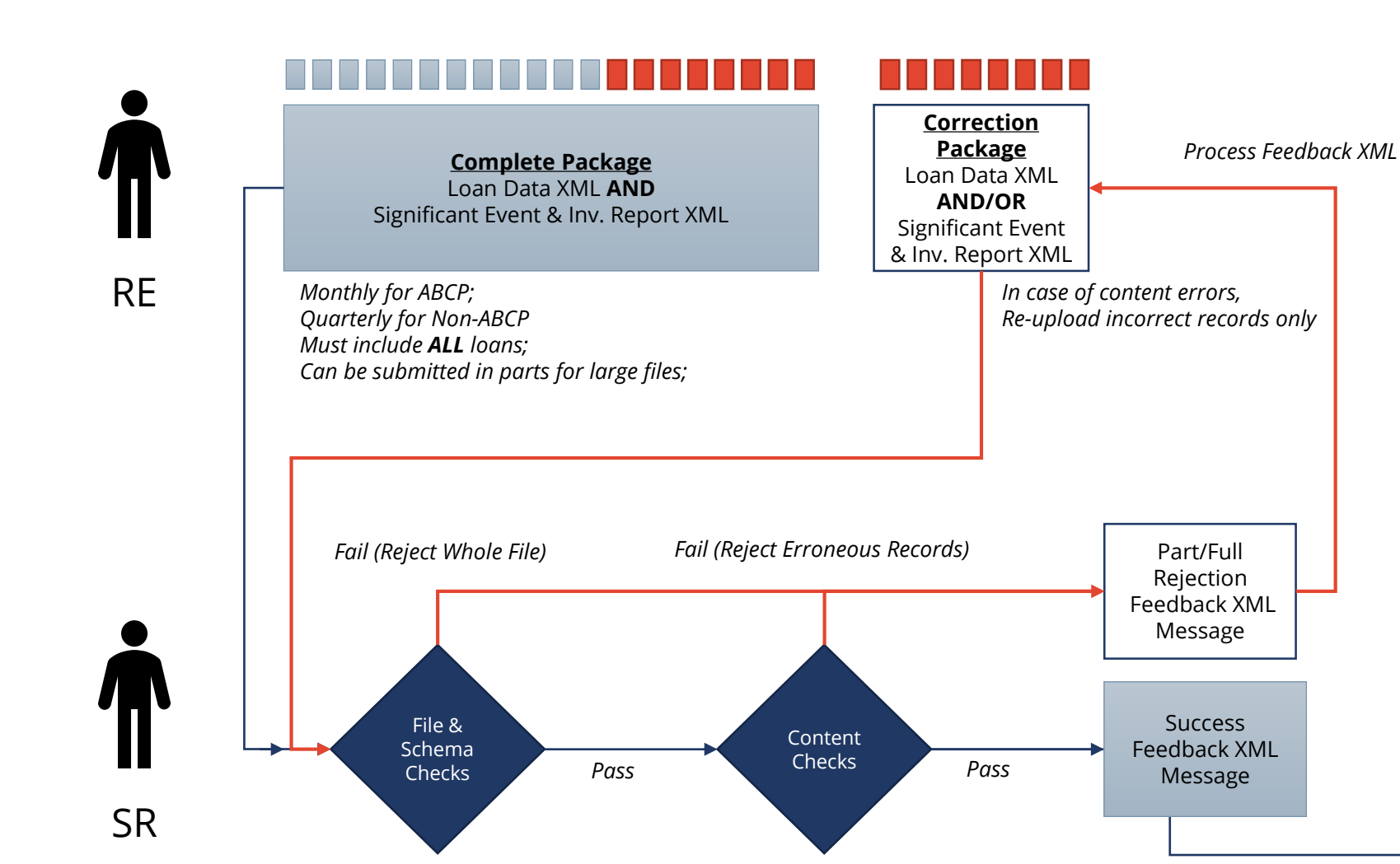

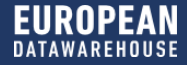

# LESSON 3: THE INTRICACIES OF DEAL CREATION AND DATA UPLOADING

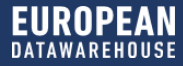

## **HOW TO CREATE A DEAL**

| TOR                           | Dashboard                                                                                                    | Deals                                                                              | Tickets                                                                | What's new?                                                      |   | Multiple Upload     CREATE                                                                                                    |
|-------------------------------|----------------------------------------------------------------------------------------------------|------------------------------------------------------------------------------------|------------------------------------------------------------------------|------------------------------------------------------------------|---|----------------------------------------------------------------------------------------------------|
| Creat                         | te Deal                                                                                                    |                                                                                    |                                                                        |                                                                  |   |                                                                                                    |
| Basic Ir                      | nformation<br>e                                                                                                |                                                                                    |                                                                        |                                                                  | ^ | <ul> <li>Please be aware</li> <li>Fill in all fields unless otherwise indicated.</li> <li>If you have any questions, please do not<br/>hesitate to contact us at: enquiries@eurodw.eu</li> </ul>                  |
| STS Tes                       | t Deal<br>O                                                                                                    |                                                                                    | ~                                                                      |                                                                  |   | We accept data for the following reporting requirements:<br>- ECB Eligibility Reporting<br>- The securitisation regulation by reporting to our compliant<br>website pursuant to Article 7(2)                      |
| Asset Clas                    | <b>is (i)</b><br>ians                                                                                          |                                                                                    | ~                                                                      |                                                                  |   | - Other private data exchanges / reporting                                                                                                    |
| Vintage<br>2019               | 0                                                                                                    |                                                                                    | ~                                                                      |                                                                  |   | Data Templates that you can use:<br>× ESMA [Auto Loans] Underlying Exposure Template<br>(Sample)<br>✓ ECB [Auto ABS] Loan Level Data Template (Sample)<br>✓ Any public or private documentation (e.g. Excel, PDF, |
| Data temp<br>CAUTION:<br>ESMA | Nates you intend to uplo<br>This change cannot be<br>AXML Templates, subject to<br>'CRA III Loan Level Data Te | ad (both now and in<br>undone!<br>o data format and schu<br>mplate, subject to dat | <b>future):</b><br>ema checks (in future, o<br>ta format and schema ch | nce they are in effect).<br>necks [e.g. for ECB Eligibility, STS |   | Word, etc.). These will not be subject to schema / content<br>format checks<br>Who can see your data:                                                                                                    |
| transi<br>Docur<br>perior     | itional period reporting, etc<br>mentation [e.g. Prospectus<br>d reporting, etc.]                              | J<br>Investor Reports, Bo                                                          | E data tapes without scl                                               | nema checks, STS Transitional                                    |   | <ul> <li>All users under Article 17(1) of the STS Regulation register<br/>with European DataWarehouse (e.g. investors, regulators) ai<br/>other Data Users registered with European DataWarehouse</li> </ul>      |

 To create a new deal, please click "Create". The relevant fields will be automatically displayed subject to the "Deal Type" selected.

#### Please note:

- It is possible to create one deal for all reporting requirements. Manage both ECB Eligibility Reporting and Securitisation Regulation Compliance from one place.
- In the Production Environment it is not yet possible to upload ESMA XML/CSV Templates. However, we suggest ticking the checkbox of ESMA Reporting.
- Only users with the Data Owner role have the authorisation to create new deals.
- Once the reporting purposes are selected, it cannot be undone by editing the deal.

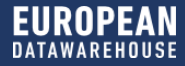

## HOW TO CREATE A DEAL

| Ownership                    |                                                                                                    | 2. Please choose 'NA' and edit this                     |
|------------------------------|----------------------------------------------------------------------------------------------------|---------------------------------------------------------|
| Data Owner  📵                |                                                                                                    | field at a later stage once the                         |
| Sapient Consulting           | ISIN ()                                                                                                | final National Competent                                |
| Data Provider 🚯              | ADD Remove                                                                                             | Authority (NCA) is available.                           |
| Deal Details                 |                                                                                                    | NCA will be automatically displayed only if the deal is |
|                              |                                                                                                    | targeted for ESMA Reporting.                            |
| Country of Assets            | Access                                                                                                 |                                                         |
|                              |                                                                                                    | (end of process)                                        |
| Country of Primary Exchange  | National Competent Authority                                                                           |                                                         |
|                              | Select V                                                                                               |                                                         |
| Country of SPV Incorporation |                                                                                                    |                                                         |
|                              | Is the Deal Private ?  🕕                                                                               |                                                         |
| Deal Size (€) (in millions)  | Yes No                                                                                                 |                                                         |
|                              | Is the Deal Provisional?                                                                               |                                                         |
| Securitization Structure 1   | Yes No                                                                                                 |                                                         |
| Standalone Master Trust      | T&Cs:                                                                                                  |                                                         |
| Pool Type 1                  | Browse Upload                                                                                          |                                                         |
| Static Revolving             |                                                                                                    |                                                         |
| Risk Transfer 📵              | Should all future documentation for this deal be governed by Terms and Conditions?                     |                                                         |
| True Sale Synthetic          | Yes No                                                                                                 |                                                         |
|                              | Please read through and confirm the information you have provided is correct before selecting 'Create' |                                                         |

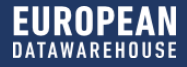

## **PROVISIONAL FLAG**

| Access                                                                                                    |               |         |
|----------------------------------------------------------------------------------------------------|---------------|---------|
| Is the Deal Private ? 🚯                                                                                                    |               |         |
| Yes No                                                                                                    |               |         |
| Is the Deal Provisional ? 📵                                                                                                    |               |         |
| Yes No                                                                                                    |               |         |
| T&Cs:                                                                                                    |               |         |
| Choose File No file chosen Upload                                                                                              |               |         |
| Should all future documentation for this deal be governed by Terms and Conditions?                                             |               |         |
| Yes No                                                                                                    |               |         |
| Deal Visible To User(s)                                                                                                    |               |         |
| ADD                                                                                                    |               |         |
| User Is Primary?                                                                                                    | Remove        |         |
| Deal Visible to Organisation(s)                                                                                                |               |         |
| ADD                                                                                                    |               |         |
|                                                                                                    | ]             |         |
|                                                                                                    |               |         |
|                                                                                                    |               |         |
| <ul> <li>Prease read through and confirm the information you have provided is<br/>correct before selecting 'Create'</li> </ul> | Cancel        | Create  |
|                                                                                                    |               |         |
| Deal Name(SPV)                                                                                                    | Asset Country | Vintage |
| Provisional Deal     CMRSFR87LI37102020196                                                                                     | France        | 2019    |

#### Please note:

- The Marketing Flag is a feature implemented in EDITOR in order to meet the market demand for uploading provisional data files and other relevant documents into the platform for all public ABS deals during their marketing period.
- A deal can be marked as "Provisional" to indicate that the deal is in marketing period and has not yet been priced/closed. Relevant Terms & Conditions can be uploaded for such deals and need to be accepted by Data Users prior to downloading the LLD submissions or documents made during the marketing period.
- Provisional deals can be switched to non-provisional at a later stage (once the deal is priced/closed). However, a non-provisional deal cannot be switched to provisional.
- Provisional submissions remain visible after a provisional deal is switched to non-provisional.
- All such deals in the marketing period are identified with an orange flag

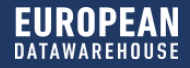

## **PRIVATE FLAG**

| Is the Deal Private?                     |                |             |                   |        |
|------------------------------------------|----------------|-------------|-------------------|--------|
| Yes No                                   |                |             |                   |        |
| Is the Deal Provisional? 🕕               |                |             |                   |        |
| Yes No                                   |                |             |                   |        |
| T&Cs:                                    |                |             |                   |        |
| Browse                                   | Upl            | load        |                   |        |
| Trial License Terms for ED_v1_EDitor     | r.pdf          |             |                   |        |
| Should all future documentation for this | deal be govern | ed by Terms | and Conditions? 🕕 |        |
| Yes No                                   |                |             |                   |        |
| Deals Visible To User(s) 🚯               |                |             |                   |        |
| dataowner@eurodw.eu                      | ×              |             |                   |        |
| User                                     |                |             | ls Primary? 🚺     | Remove |
| enquiries@eurodw.eu                      |                |             |                   |        |
|                                          |                |             |                   |        |
| Deal Visible to Organisation(s) 🕕        | ]              |             |                   |        |
| Org                                      |                | AD          | Remove            |        |
| European DataWarehouse GmbH              |                |             |                   |        |
|                                          |                |             |                   |        |
|                                          |                |             |                   |        |

EDITOR enables users to create private deals. This flag indicates the deal is private, i.e. it is only visible to Data Users specified by the Deal Creator.

In order to create a private deal, please select it as **private** and enter the users (email addresses) and organisations in the visible list. A semicolon (;) should be inserted between multiple users or multiple organisations.

#### Please note:

- **Only the Deal Creator** can edit a private deal e.g. change ISINs, update deal status or invite users/organisations for private access.
- Private deals can be switched to public and all private submissions can remain as private (not visible) or visible to data users while the LLD file inherits the status of the deal. Note: a deal is created as public deal, it is not possible to be switched to private.
- Once an **existing user** is added, the user will receive access without further approval. Once a **non-existing user** is added, the user will receive an invitation to complete the registration process prior to having access to this deal.
- It is not possible to add a non-registered organisation. In order to add an organisation, the complete organisation name should be entered, otherwise an error will be displayed. In this case contact ED at <u>enquiries@eurodw.eu</u>. After the organisation is added, only the users with special permissions will be able to view the deal and add other users within the same organisation.

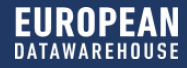

# SUBMIT LOAN LEVEL DATA (LLD)

| Deals / AUTSI<br>STS Tes | жв7.137103620198<br>t Deal                                                      |              | ,         |
|--------------------------|---------------------------------------------------------------------------------|--------------|-----------|
| Information              | Data & Documents                                                                | ECB Template | Documents |
| Selected PCD:            | 2018-09-01  Select the dropdown to view all LLD submissions  UPLOAD AND PUBLISH | 1 UPLOAD     |           |
| OVERVIEW                 | RESULTS CLUSTERS COMPARISONS                                                    |              | c         |

| ♥<br>Upload LLD<br>Please select the LLD file you would like to<br>submit |
|---------------------------------------------------------------------------|
| LLD File 🚯                                                                |
| Click or drop file here                                                   |
| Signature File 🔋                                                          |
| Click or drop file here                                                   |
| Optional: Can be uploaded before publishing file.                         |
| Cancel Upload                                                             |

- 1. In order to upload the LLD files, please select the deal
- 2. Click "ECB Template"
- 3. Click "UPLOAD AND PUBLISH" to immediately publish the LLD file **OR** click "UPLOAD" in order to view failed rules prior to publishing
- Browse or drop the compressed LLD file and the signature file generated by ED Digital Signature Utility, click "Upload"
- 5. "Multiple Upload" is possible by selecting deals one by one.

#### Please note:

Currently, the submission of LLD is only possible in the ECB template format. ESMA format will also be available in the future .

# The supported formats for LLD files and signature files are:

Signature files: CSV: .tar.gz.asc AND .zip.asc XML: .xml.gz.asc Excel: .zip.asc

LLD files: CSV: .tar.gz AND .zip XML: .xml.gz Excel: .zip

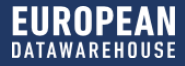

# SUBMIT LOAN-LEVEL DATA (LLD)

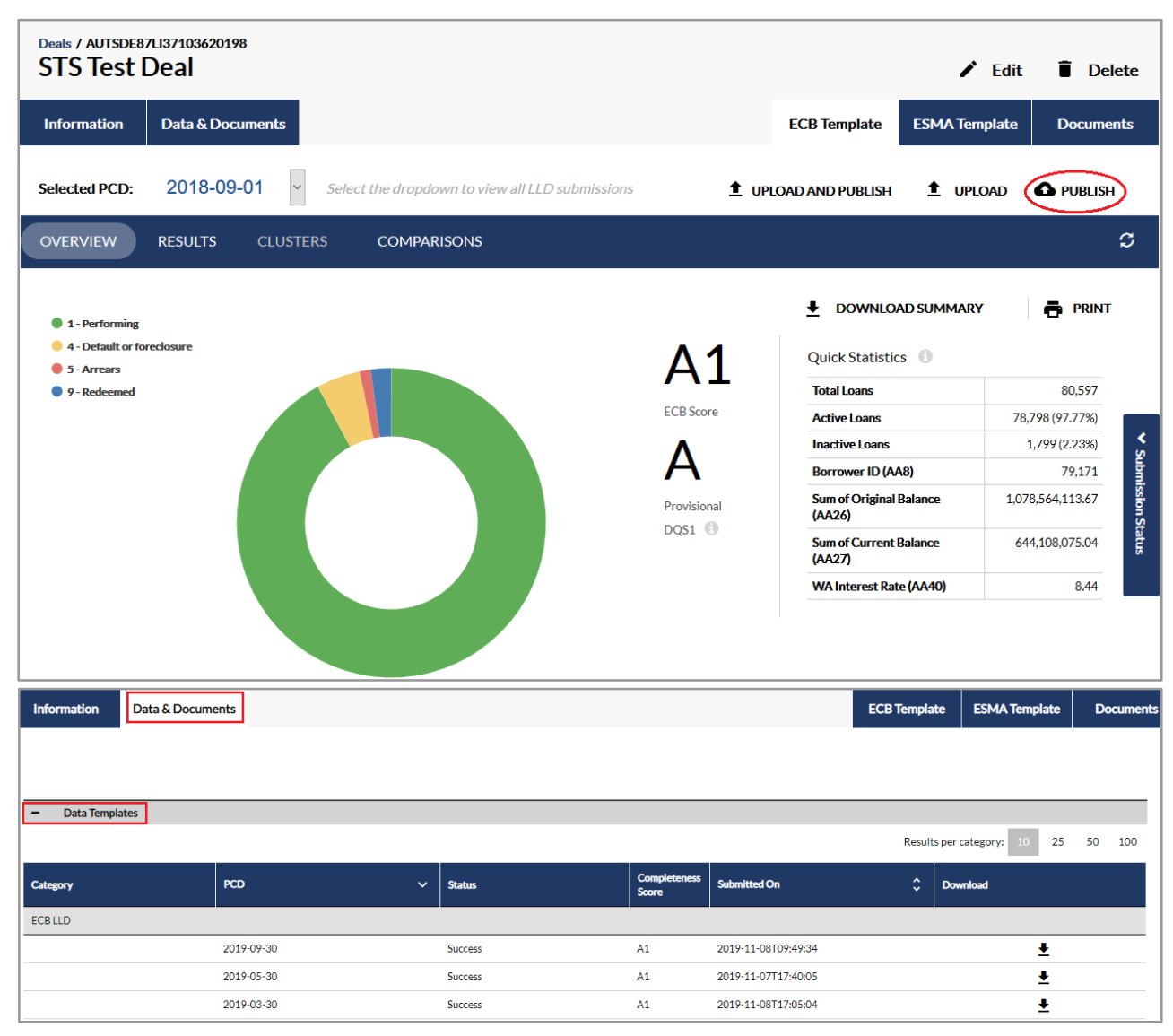

- After a successful submission, the ECB Score and a provisional Data Quality Score (DQS1) will be calculated.
- <u>To make the LLD files available</u> <u>to the Data Users click</u> <u>"PUBLISH"</u>
- If a publication is successful the LLD file will be available under the section **Data&Documents.**
- Data submissions can be overwritten if the file is reuploaded with the same Pool Cut-off Date.
- The successful LLD uploaded will be displayed under the tab "Data & Documents" with the relevant status if click "Data Templates"

## SUBMIT LOAN LEVEL DATA (LLD)

| Deals / AUTSDE8 | 7L137103620198<br>Deal  |                                      |                   | 🖍 Edit             | 🔋 Delete  |
|-----------------|-------------------------|--------------------------------------|-------------------|--------------------|-----------|
| Information     | Data & Documents        |                                      | ECB Templa        | e ESMA Template    | Documents |
| Selected PCD:   | 2018-09-01 ~ Select the | dropdown to view all LLD submissions | 1 UPLOAD AND PUBL | SH 🟦 UPLOAD        |           |
| OVERVIEW        | RESULTS CLUSTERS C      | OMPARISONS                           |                   |                    | c         |
|                 | Total Rules: 320        | Rules Failed: 15                     | Total Active I    | <b>bans:</b> 78798 |           |

| Check ID      | Rule Description                                                                                                    | Impacted Total Loans |          | Impacted Active Loans |          | Impacted Active Loans % |          | Current         |  |
|---------------|----------------------------------------------------------------------------------------------------|----------------------|----------|-----------------------|----------|-------------------------|----------|-----------------|--|
|               |                                                                                                    | Current              | Previous | Current               | Previous | Current                 | Previous | Underlying Data |  |
| AA28/IIC/A/02 | Scheduled Payment Due (AA28) greater than zero when Account Status is 'Redeemed' (AA74='9').                                                        | 24461                | 23019    | NA                    | NA       | NA                      | NA       | <b>0</b> 🕹      |  |
| AA44/ND5/A/01 | Car Manufacturer (AA44) equal to ND,5.                                                                                                    | 5502                 | 5617     | 5502                  | 5617     | 10.55                   | 10.48    | 0 🕹             |  |
| AA58/ND5/A/01 | Date Removed from the Pool (AA58) equal to ND,5 when Account Status is 'Default or Foreclosure', 'Repurchased' or 'Redeemed' (AA74 in '4',6',7',8', | 1425                 | 1365     | NA                    | NA       | NA                      | NA       | 0 🕹             |  |
| AA16/IIC/A/03 | Borrower's Employment Status equal to 'Other' (AA16='9') when Customer Type is 'Individual' (AA55='4').                                             | 896                  | 911      | 896                   | 911      | 1.72                    | 1.70     | 6 🕹             |  |

- In order to understand the DQS score and view the failed rules click "RESULTS"
- All rules failing for at least one loan will be available in this section. Rules used to calculate the DQS1 score are signaled with a "star"
- In order to view the affected underlying data click <u></u>
- Please note: Data Quality Scores (DQS1 and DQS2) are applicable only for the ECB Template and have no impact on the ECB score used by the Eurosystem for its ABS collateral eligibility assessment

## SUBMIT AND MANAGE DOCUMENTS - INDIVIDUAL DOCUMENT UPLOAD

Ê

| Upload New Document(s)            | Document Information Required |
|-----------------------------------|-------------------------------|
| Document Link                     | Pool Cut-off Date:            |
| Document Type                     |                               |
| Investor Reports                  | Proceed Cancel                |
| Document File                     |                               |
| Investor Report_2019-09-15.pdf    | Upload New Document(s)        |
| Signature File                    | 15049: Invalid File Name.     |
| Click or drop signature file here | t.                            |
| Is Provisional? 🚯                 |                               |
| Yes No                            |                               |
| Is Private?                       |                               |
| Yes No                            |                               |
| Denet                             |                               |
| reset Opload                      |                               |

#### To upload an individual document:

- 1. Please click "Documents" and select the Document Type
- 2. Individual document upload also supports URL upload.

#### Please note:

#### Signature File is not mandatory for Document Upload

• The types of Underlying Exposures, Investor Reports, Inside Information and Significant Events request also the Pool Cut-off Date in the file name with the below format, otherwise an error will be displayed indicating "Invalid File Name".

#### FileName\_YYYY-MM-DD

YYYY-MM-DD refers to the pool cut-off date (PCD). For example the file name of the investor report could be

#### Investor Report\_2019-10-15.pdf

The PCD is supposed to be in line with the PCD in the LLD file

#### **SUBMIT AND MANAGE DOCUMENTS** - ITEM TYPES & CODES OF DOCUMENTS

ESMA Regime - Item Types and Codes (only relevant for public deals)

Item Types & Codes required as part of the STS regulation

- 1-Loan Level Data (Underlying Exposures)
- 2-Investor Report
- 3 Prospectus
- 4 Asset sale agreement; any relevant declaration of trust
- 5 Derivatives and guarantees agreements
- 6-Servicing; backup servicing; cash management agreements
- 7-Trust deed; security deed
- 8 Inter-creditor agreements; derivatives documentation
- 9 Any other underlying documentation essential for understanding of the transaction
- 10-STS Notification
- 11 Inside Information
- 12 Significant Event

#### **Internally Provided Item Types and Codes**

- 90 General Private Documents
- 91 Cash Flow Model
- 92 Pre-sale Report

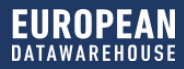

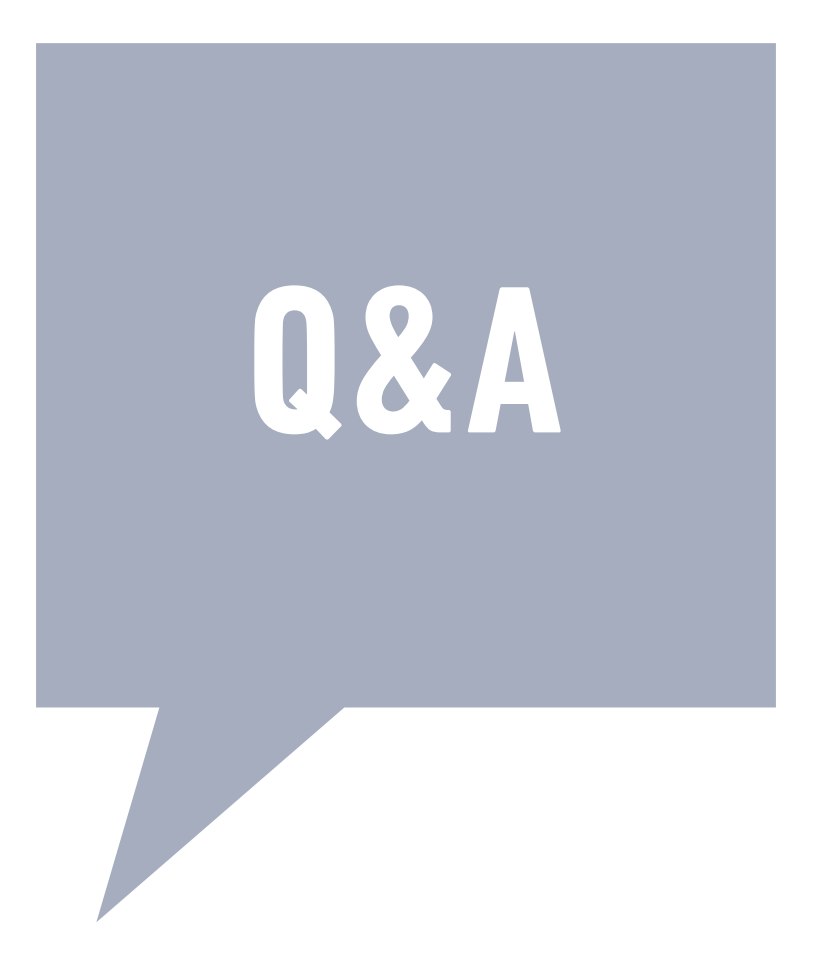

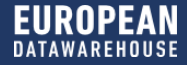

# **EDUCATION OUTLOOK**

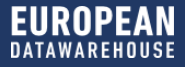

## **UPCOMING SESSIONS**

5 Part series before the Christmas holidays

- ✓ 06 November: Part 1: The ESMA Templates How to avoid the pitfalls in data preparation
- ✓ 14 November: Part 2: Preparing your data in XML
- ✓ 28 November: Part 3: The intricacies of deal creation and data uploading
- 05 December: Part 4: Action after the upload
- 19 December: Part 5: Issuer Roundtable and extensive Q&A

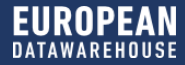

# THANK YOU//CONTACT US

#### **EUROPEAN DATAWAREHOUSE GMBH**

Walther-von-Cronberg-Platz 2

- 60594 Frankfurt am Main
- www.eurodw.eu
- enquiries@eurodw.eu
- **49 (0) 69 50986 9017**

This presentation (the "Presentation") has been prepared by European DataWarehouse GmbH (the "Company") and is being made available for information purposes only. The Presentation is strictly confidential and any disclosure, use, copying and circulation of this Presentation is prohibited without the consent from the Company. Information in this Presentation, including forecast financial information, should not be considered as advice or a recommendation to investors or potential investors in relation to holding, purchasing or selling securities or other financial products or instruments and does not take into account your particular investment objectives, financial situation or needs. No representation, warranty or undertaking, express or implied, is made as to the accuracy, completeness or appropriateness of the information and opinions contained in this Presentation. Under no circumstances shall the Company have any liability for any loss or damage that may arise from the use of this Presentation or the information or opinions contained herein. Certain of the information contained herein May include forward-looking statements relating to the business, financial performance and results of the Company and/or the industry in which it operates. Forward-looking statements concern future circumstances and results and other statements that are not historical facts, sometimes identified by the words "believes", expects", "predicts", "intends", "projects", "plans", "estimates", "aims", "foresees", "anticipates", "targets", "May ", "will", "should" and similar expression. The forward-looking looking statements, contained in this Presentation, including assumptions, opinions and views of the Company or cited from third party sources are solely opinions and forecasts which are uncertain and subject to risks.